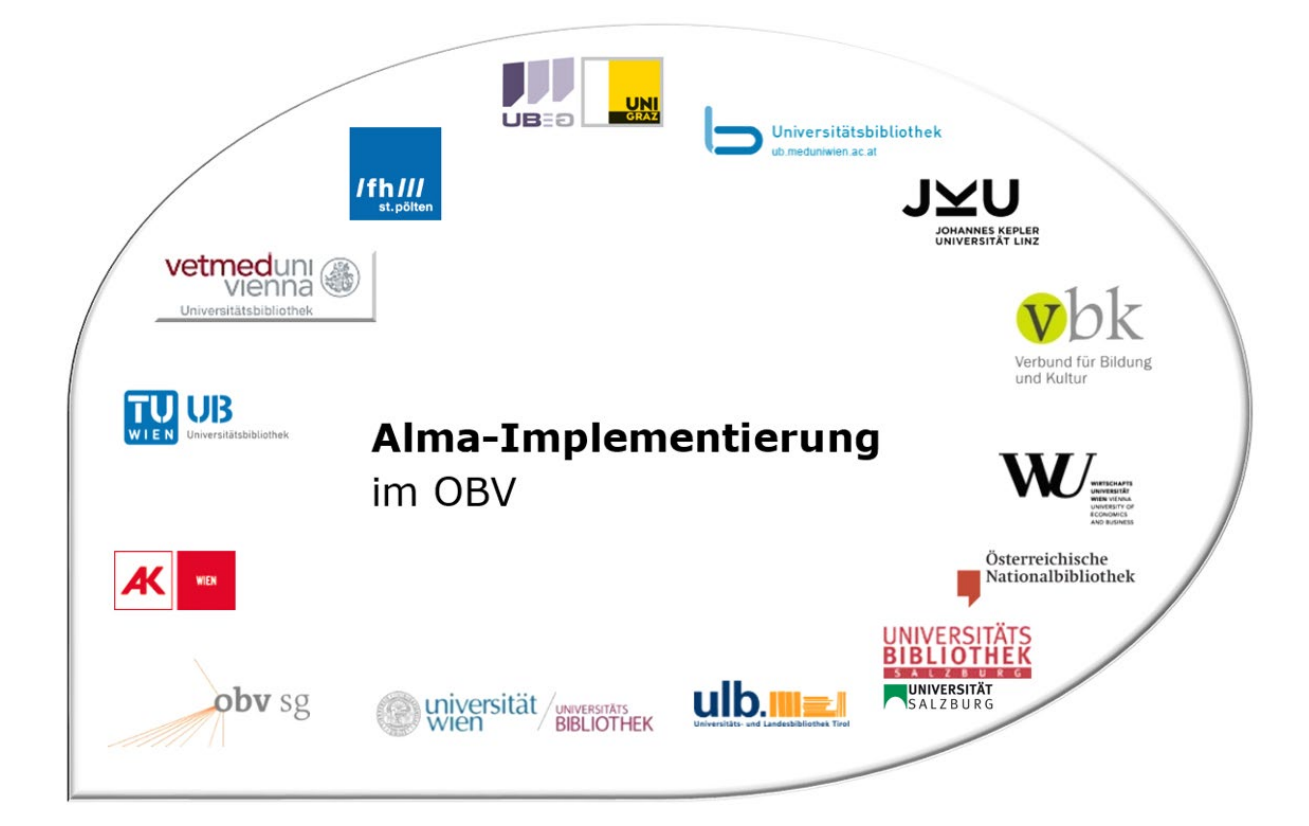

| Modul                                 | Fortlaufende Ressourcen                                                                |
|---------------------------------------|----------------------------------------------------------------------------------------|
| Version, Stand                        | 30.04.2019                                                                             |
| Titel/Thema                           | Korrektur eines ALMA-Titeldatensatzes auf Level 20                                     |
| Beschreibung des Themas<br>(Lernziel) | Die TeilnehmerInnen sind in der Lage einen Titeldatensatz zu<br>ergänzen / korrigieren |
| Zielgruppe(n)                         | BearbeiterInnen von fortlaufenden Ressourcen                                           |
| Link zum Video                        |                                                                                        |
| Onlinedokumentation                   |                                                                                        |
| ErstellerInnen                        | Monika Winkler (ÖNB)                                                                   |

# Korrektur eines Titels auf Level 20

## 1.1 Recherche

#### Alma

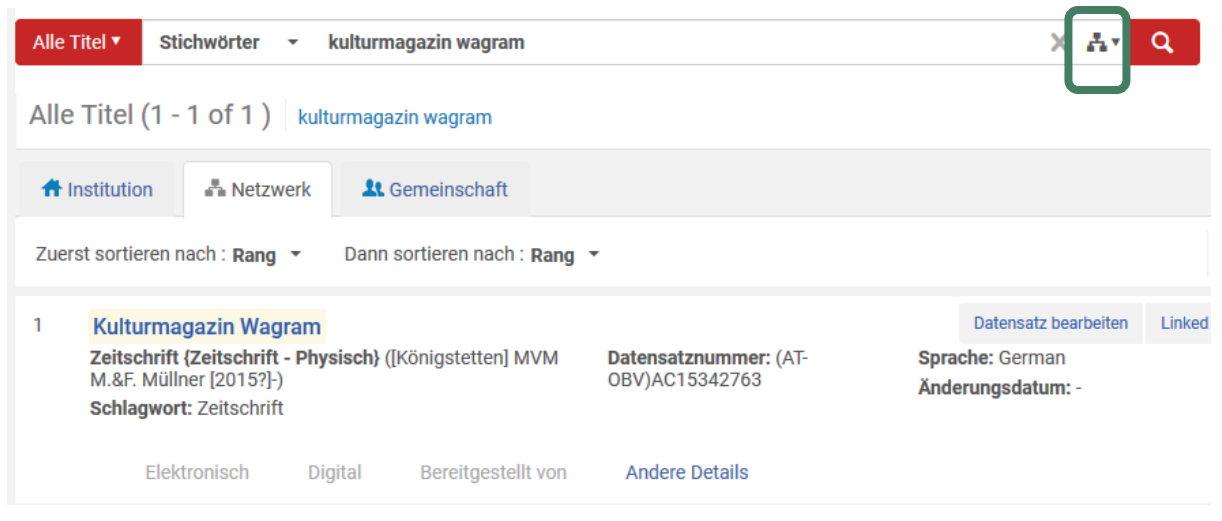

Hier muss darauf geachtet werden, dass die NZ als Suchbereich ausgewählt ist (eine andere Bibliothek könnte die Titelaufnahme schon im Verbund erstellt haben).

Alternativ: nach einer Suche in der IZ

| Alle Titel 🔻 Stichwörter 👻 kulturmagazin wagram                            | × 🕂 🔍         |
|----------------------------------------------------------------------------|---------------|
| Alle Titel kulturmagazin wagram                                            | Suchanfrage s |
| Anstitution A Netzwerk & Gemeinschaft                                      |               |
| Zuerst sortieren nach : Titel - aufsteigend · Dann sortieren nach : Rang · |               |
| Es wurden keine Datensätze gefunden.                                       |               |

#### den Reiter "Netzwerk" anklicken.

| Alle Titel 🔻 St | ichwörter 👻 kulturmagazin wagram | X Av Q |
|-----------------|----------------------------------|--------|
| Alle Titel ku   | ulturmagazin wagram              |        |
| # Institution   | Retzwerk & Gemeinschaft          |        |

Die Suchanfrage wird nochmals in der NZ ausgeführt.

# Der gefundene Treffer wird angezeigt

| Alle Titel 🔻 Stichwörter 👻 kulturmagazin wagram                                                                                         |                                         | X Ar Q                                                                                  |
|----------------------------------------------------------------------------------------------------|-----------------------------------------|-----------------------------------------------------------------------------------------|
| Alle Titel (1 - 1 of 1 ) kulturmagazin wagram                                                                                           |                                         |                                                                                         |
| A Institution 🕹 Netzwerk 🚨 Gemeinschaft                                                                                                 |                                         |                                                                                         |
| Zuerst sortieren nach : Rang 🝷 Dann sortieren nach : Rang                                                                               | •                                       |                                                                                         |
| 1 Kulturmagazin Wagram<br>Zeitschrift (Zeitschrift - Physisch) ([Königstetten] MVM<br>M.&F. Müllner [2013]-)<br>Schlagwort: Zeitschrift | Datensatznummer: (AT-<br>OBV)AC15342763 | Datensatz bearbeiten         Linked           Sprache: German         Anderungsdatum: - |
| Elektronisch Digital Bereitgestellt von                                                                                                 | Andere Details                          |                                                                                         |
|                                                                                                    |                                         |                                                                                         |

Durch einen Klick auf den Titel öffnet sich die Datensatzansicht.

### 1.2 Datensatz – Felder, die eine Korrektur erlauben

Man erkennt u.a., dass der Datensatz im Verbund erstellt wurde, mit "ZDB-Neu" markiert ist, welche Bibliothek diesen Datensatz erstellt hat und noch nicht über die OAI-Schnittstelle upgedatet wurde (kein Feld 035 mit "oai…").

Jeder Verbundbearbeiter kann diesen Datensatz ändern. Mit einem Klick auf "Bearbeiten" öffnet man diesen Datensatz im MD-Editor.

|        |         | Satz-Ansi     | CNT                        |                            |                 | Kopie             | Verknüpfen         | Zurück        | Bearbeiten |
|--------|---------|---------------|----------------------------|----------------------------|-----------------|-------------------|--------------------|---------------|------------|
| Kult   | urm     | agazin W      | /agram                     |                            |                 |                   |                    |               | ~          |
| MMS    | -ID     |               | 99144927664503331          | Publishing<br>unterdrücken | Nein            | Mit e             | xternem System     | Publish Bibli | ographi    |
| Kurzti | itel-El | bene          | 10                         | Datensatz-Format:          | marc21          | oynor             | lionisieren        |               |            |
| Urspr  | ungs    | system        | 43ACC_NETWORK              | Ursprungssystem-ID         | 991449276645033 | 31 Urspr<br>Versi | rungssystem-<br>on | -             |            |
| MARC   |         | BIBFRAME      |                            |                            |                 |                   |                    |               |            |
|        |         |               |                            |                            |                 |                   |                    |               | D          |
| )      | LDR     | 00690nas aź   | 2200265 c 4500             |                            |                 |                   |                    |               |            |
|        | 001     | 9914492766    | 54503331                   |                            |                 |                   |                    |               |            |
|        | 005     | 2019041213    | 33452.0                    |                            |                 |                   |                    |               |            |
| (      | 007     | tu            |                            |                            |                 |                   |                    |               |            |
| (      | 800     | 190412c201    | 59999   t p   1ger u       |                            |                 |                   |                    |               |            |
| 1      | 009     | AC1534276     | 3                          |                            |                 |                   |                    |               |            |
| 1      | 016     | 7_  a ZDB-NI  | EU-2019-04-12  2 DE-600    |                            |                 |                   |                    |               |            |
|        | 035     | _  a (AT-OB)  | V)AC15342763               |                            |                 |                   |                    |               |            |
| l      | 035     | a (DE-600     | 0)ZDB-NEU-2019-04-12       | J                          |                 |                   |                    |               |            |
|        | 035     | a (DE-599     | 9)0BVAC15342763            |                            |                 |                   |                    |               |            |
|        | 040     | a AT-OeN      | IB  b ger  d AT-OeNB  e rd | а                          |                 |                   |                    |               |            |
|        | 041     | a ger         |                            |                            |                 |                   |                    |               |            |
|        | 044     | _ IC XA-AT    |                            |                            |                 |                   |                    |               |            |
| :      | 245     | 00  a Kulturr | magazin Wagram             |                            |                 |                   |                    |               |            |
| :      | 264     | 31  a [Königs | stetten]  b MVM M.&F. M    | üllner  c [2015?]-         |                 |                   |                    |               |            |
| 3      | 300     | a Bände       |                            |                            |                 |                   |                    |               |            |
| 3      | 336     | b txt         |                            |                            |                 |                   |                    |               |            |
| 3      | 337     | b n           |                            |                            |                 |                   |                    |               |            |
| :      | 338     | b nc          |                            |                            |                 |                   |                    |               |            |
|        | 655     | _7  a Zeitsch | nrift  0 (DE-588)4067488   | -5  2 gnd-content          |                 |                   |                    |               |            |

<u>Hinweis</u>: 1. Falls der Datensatz schon irrtümlich mit Level 90 abgespeichert wurde, die lokale Redaktion oder ZDB-Redaktionsstelle (je nachdem wer in der Institution eine 90er-Berechtigung besitzt) benachrichtigen, damit der Datensatz wieder auf Level 20 abgespeichert wird. Im MD-Editor erkennt man einen Level 90 Satz an der Meldung über der Titelaufnahme oder dem aktuellen Katalogisierungs-Level  $\rightarrow$  der Satz ist nur in Leseansicht geöffnet.

2. Ist im Datensatz ein Feld 035/016 mit der ISIL der DNB (DE-599) + ZDB+ZDB-ID und ein Feld 035 mit \$a "oai…" als Kennzeichen, dass dieser Datensatz über die OAI-Schnittstelle der DNB importiert wurde, vorhanden, kann man davon auszugehen, dass dieser Datensatz <u>irrtümlich nicht auf Level 90</u> gehoben wurde. Dann eine Erinnerung "ZDB Mailbox" mit dem Korrekturwunsch + Hinweis auf Levelkorrektur anlegen. Dieser Titel wurde von der ZDB upgedatet → die Angaben müssen <u>in der Quelle</u> (ZDB) ergänzt werden!

|                                                                                                    | Titel <b>V</b> Stic                                                                                                    | hwörter 👻                                                                                                    | kulturmagazin                                                                                                    | n wagram                                                                                                    |                                                 |                             |              |                                           | X A                              | Q,              |
|----------------------------------------------------------------------------------------------------|----------------------------------------------------------------------------------------------------|----------------------------------------------------------------------------------------------------|----------------------------------------------------------------------------------------------------|----------------------------------------------------------------------------------------------------|-------------------------------------------------|-----------------------------|--------------|-------------------------------------------|----------------------------------|-----------------|
| Alle                                                                                                    | Titel (1 -                                                                                                    | l of 1) kut                                                                                                    | turmagazin wa                                                                                                    | gram                                                                                                    |                                                 |                             |              |                                           |                                  |                 |
| <b>#</b> I                                                                                                    | nstitution                                                                                                    | Netzwerk                                                                                                    | L Gemeir                                                                                                    | nschaft                                                                                                    |                                                 |                             |              |                                           |                                  |                 |
| Zuer                                                                                                    | st sortieren na                                                                                                    | ach : Rang 🔻                                                                                                    | Dann sortier                                                                                                    | en nach : Rang                                                                                                    | •                                               |                             |              |                                           |                                  |                 |
| 1                                                                                                    | Kulturmag<br>Zeitschrift {<br>M.&F. Müllor<br>Schlagwort:                                                                                                    | <b>azin Wagram</b><br>Zeitschrift - Phy<br>er [2015?]-)<br>Zeitschrift                                                                                                    | s <b>isch}</b> ([Königs                                                                                                    | stetten] MVM                                                                                                    | Datensatznu<br>OBV)AC1534                       | <b>immer:</b> (AT-<br>42763 | Ä            | Datensatz<br>Hache: Germ<br>Inderungsdatu | bearbeite<br>an<br>I <b>m:</b> - | Linke           |
|                                                                                                    | Elekt                                                                                                    | onisch Di                                                                                                    | gital Ber                                                                                                    | eitgestellt von                                                                                                    | Andere De                                       | tails                       |              |                                           |                                  |                 |
| Alle Tit                                                                                                    | tel <b>v</b> Stichwa                                                                                                    | orter 👻                                                                                                    |                                                                                                    |                                                                                                    |                                                 |                             |              | <b>≜</b> v Q                              | Erweit                           | tert 🔻          |
|                                                                                                    |                                                                                                    |                                                                                                    |                                                                                                    |                                                                                                    |                                                 |                             |              |                                           |                                  |                 |
|                                                                                                    | D-Editor                                                                                                    |                                                                                                    |                                                                                                    |                                                                                                    |                                                 |                             |              |                                           |                                  | Zurück          |
| < N                                                                                                    |                                                                                                    |                                                                                                    |                                                                                                    |                                                                                                    |                                                 |                             |              |                                           |                                  |                 |
| < N                                                                                                    |                                                                                                    |                                                                                                    |                                                                                                    |                                                                                                    |                                                 | a <b>a</b>                  | a   <b>-</b> |                                           |                                  |                 |
| < N                                                                                                    | Datei - Bea                                                                                                    | rbeiten <del>-</del> Werk                                                                                                    | zeuge 🔻                                                                                                    |                                                                                                    | δ. Ε.   <b>Ε.</b>                               | ē. 💼                        | Ē   ];       | 1                                         | 53   [I                          | Beenden         |
| < Ⅳ<br>'orlage<br>atens                                                                                                    | Datei - Bea                                                                                                    | ırbeiten <del>-</del> Werk<br><b>/arnung(en) in Ihre</b>                                                                                                    | zeuge <del>▼</del><br>m Datensatz                                                                                                    |                                                                                                    | & E.   E.                                       | E. 🕏                        | ŝ   🍹        | 1 🖬 🖬                                     | 0<br>23   [I                     | Beenden         |
| < Ⅳ<br>'orlage<br>atens<br>> Du                                                                                                    | Datei → Bea<br>Sie haben 7 V<br>Bibliografisch                                                                                                    | vrbeiten → Werk<br>Varnung(en) in Ihre<br>Bearbeitung von<br>Geändert von \$3                                                                                                    | zeuge ▼<br>m Datensatz<br>- Kulturmagazin V<br>(009184@43ACC                                                                                                    | Nagram (99144927<br>_ONB (12/04/2019                                                                                                    | 664503331), Erstel<br>13:34:52 CEST)            | E 💼                         | B43ACC_ONB   | (12/04/2019 13:                           | 34:52 CES                        | Beenden         |
| < N<br>orlagi<br>atens<br>► Du<br>}► N                                                                                                    | Datei + Bea<br>Sie haben 7 V<br>Bibliografisch                                                                                                    | rbeiten ▼ Werk<br>/arnung(en) in Ihre<br>Bearbeitung von<br>Geändert von \$3<br>00690nas#a2200                                                                                                    | zeuge ▼<br>m Datensatz<br>- Kulturmagazin \<br>009184@43ACC<br>265#c#4500                                                                                                    | Wagram (99144927<br>_ONB (12/04/2019                                                                                                    | 664503331), Erstel<br>13:34:52 CEST)            | E. 🕏                        | 🛱   🏹        | (12/04/2019 13:                           | 23   [<br>34:52 CES              | Beenden<br>iT), |
| < N<br>forlagi<br>atens<br>Du<br>b Du                                                                                                    | Datei + Bea<br>Sie haben 7 V<br>Bibliografisch<br>LDR<br>001                                                                                                    | rbeiten ▼ Werk<br>/arnung(en) in Ihre<br>Bearbeitung von<br>Geändert von \$)<br>00690nas#a2200<br>99144927664503                                                                                                    | zeuge ▼<br>m Datensatz<br>- Kulturmagazin \<br>(009184@43ACC<br>265#c#4500<br>331                                                                                                    | Wagram (99144927<br>_ONB (12/04/2019                                                                                                    | 664503331), Erstel<br>13:34:52 CEST)            | E 🕏                         |              | (12/04/2019 13:                           | 34:52 CES                        | Beenden<br>T),  |
| Corlage<br>atens<br>Du<br>Du<br>Corlage<br>A<br>Du<br>Corlage                                                                                                    | Datei - Bee<br>Sie haben 7 V<br>Bibliografisch<br>LDR<br>001<br>005                                                                                                    | werk           Varnung(en) in Ihre           Bearbeitung von           Geändert von \$)           00690nas#a2200           99144927664503           20190412133452                                                                                                    | zeuge ▼<br>m Datensatz<br>- Kulturmagazin \<br>(009184@43ACC)<br>265#c#4500<br>331<br>.0                                                                                                    | Nagram (99144927<br>_ONB (12/04/2019                                                                                                    | 664503331), Erstel<br>13:34:52 CEST)            | E 🚔                         | B43ACC_ONB   | (12/04/2019 13:                           | 23   [1<br>34:52 CES             | Beenden<br>st), |
| < N<br>forlagi<br>atens<br>Du<br>Du<br>Du<br>Ge<br>Ge<br>Ge                                                                                                    | Datei + Bea<br>Sie haben 7 V<br>Bibliografisch<br>LDR<br>001<br>005<br>007                                                                                                    | weak         weak           Varnung(en) in Ihre         Bearbeitung von           Bearbeitung von         Geändert von \$3           00690nas#a2200         99144927664503           20190412133452         tu                                                                                                    | zeuge ▼<br>m Datensatz<br>- Kulturmagazin \<br>(009184@43ACC)<br>265#c#4500<br>331<br>.0                                                                                                    | Nagram (99144927<br>_ONB (12/04/2019                                                                                                    | 664503331), Erstel<br>13:34:52 CEST)            | <b>₽ ₽</b>                  | B43ACC_ONB   | (12/04/2019 13:                           | 23   [1<br>34:52 CES             | Beenden         |
| < N<br>'orlagı<br>'atens<br>Du<br>Du<br>Du<br>Du<br>Ce<br>Ce<br>Ce<br>Ce                                                                                                    | Datei → Bea<br>Sie haben 7 V<br>Bibliografisch<br>LDR<br>001<br>005<br>007<br>008                                                                                                    | Bearbeitung von<br>Geändert von \$3           00690nas#a2200           99144927664503           20190412133452           tu           190412c2015999                                                                                                    | zeuge ▼<br>m Datensatz<br>- Kulturmagazin V<br>(009184@43ACC)<br>265#c#4500<br>331<br>.0<br>9   U##p#### ####                                                                                                    | Nagram (99144927<br>_ONB (12/04/2019                                                                                                    | 664503331), Erstel<br>13:34:52 CEST)            | <table-cell> 👼</table-cell> | B43ACC_ONB   | (12/04/2019 13:                           | 34:52 CES                        | Beenden<br>T),  |
| Vorlagy<br>Vatens<br>Du<br>Du<br>Du<br>Du<br>Ce<br>Ce<br>Ce<br>Ce<br>Lit                                                                                                    | Datei →         Bez           Sie haben 7 V         Bibliografisch           LDR         001           005         007           008         009                                                        | Bearbeitung von<br>Geändert von \$3           00690nas#a2200           99144927664503           20190412133452           tu           190412c2015999           AC15342763                                                                                                    | zeuge ▼<br>m Datensatz<br>- Kulturmagazin V<br>(009184@43ACC)<br>265#c#4500<br>331<br>.0<br>9   t##p#### ####                                                                                                    | Nagram (99144927<br>_ONB (12/04/2019                                                                                                    | 664503331), Erstel<br>13:34:52 CEST)            | E 🕏                         | B43ACC_ONB   | (12/04/2019 13:                           | 34:52 CES                        | Beenden         |
| Vorlagy<br>atens<br>Du<br>Du<br>Du<br>Ce<br>Ge<br>Ge<br>Ce<br>Lit                                                                                                    | Datei →         Bez           Sie haben 7 V         Bibliografisch           LDR         001           005         007           008         009           016 7         7                              | Bearbeiten         Werk           Karrung(en) in Ihre         Bearbeitung von<br>Geändert von \$3           00690nas#a2200         99144927664503           20190412133452         20190412133452           tu         190412c2015999           AC15342763         \$\$\$\$\$\$\$\$\$\$\$\$\$\$\$\$\$\$\$\$\$\$\$\$\$\$\$\$\$\$\$\$\$\$\$\$                                                                                                    | zeuge ▼<br>m Datensatz<br>- Kulturmagazin V<br>(009184@43ACC)<br>265#c#4500<br>331<br>.0<br>9   U##p#### ####<br>19-04-12 \$\$2 DE:                                                                                                    | Wagram (99144927<br>_ONB (12/04/2019           ####1ger#u           -600                                                                            | 64503331), Erstel<br>13:34:52 CEST)             | E 🕏                         | B43ACC_ONB   | (12/04/2019 13:                           | 34:52 CES                        | Beenden<br>IT), |
| Vorlagy<br>atens<br>Du<br>Du<br>Du<br>Du<br>M<br>Ge<br>Ce<br>Lit<br>Lit<br>U.:                                                                                                    | Datei →         Bez           Sie haben 7 V         Bibliografisch           LDR         001           005         007           008         009           016 7         035                            | Bearbeiten         Werk           Karrung(en) in Ihre         Bearbeitung von<br>Geändert von \$3           00690nas#a2200         99144927664503           20190412133452         20190412133452           tu         190412c2015999           AC15342763         \$\$a ZDB-NEU-202           \$\$a ZDB-NEU-202         \$\$a (AT-OBV)ACC                                                                                                    | zeuge ▼<br>m Datensatz<br>- Kulturmagazin V<br>(009184@43ACC<br>265#c#4500<br>331<br>.0<br>9   t##p#### ####<br>19-04-12 \$\$2 DE<br>15342763                                                                                             | Nagram (99144927<br>_ONB (12/04/2019                                                                                                    | 64503331), Erstel<br>13:34:52 CEST)             | E 🕏                         | B43ACC_ONB   | (12/04/2019 13:                           | 34:52 CES                        | Beenden<br>IT), |
| Vorlagy<br>atens<br>Du<br>Du<br>Du<br>Du<br>Du<br>Ce<br>Du<br>Ge<br>Ce<br>Du<br>Ge<br>Lit<br>Lit<br>Du<br>C.<br>S<br>M/                                                                                                    | Datei →         Bez           Sie haben 7 V         Bibliografisch           LDR         001           005         007           008         009           016 7         035           035         035  | Bearbeiten         Werk           Karrung(en) in Ihre         Bearbeitung von<br>Geändert von \$2           00690nas#a2200         99144927664503           20190412133452         20190412133452           tu         190412c2015999           AC15342763         \$\$a ZDB-NEU-20           \$\$a ZDB-NEU-20         \$\$a (AT-OBV)AC           \$\$a (DE-600)ZDE         \$\$a (DE-600)ZDE                                                                                                    | zeuge ▼<br>m Datensatz<br>- Kulturmagazin V<br>(009184@43ACC)<br>265#c#4500<br>331<br>.0<br>9   t##p#### ####<br>19-04-12 \$\$2 DE:<br>15342763<br>8-NEU-2019-04-12                                                                       | Wagram (99144927<br>_ONB (12/04/2019<br>ONB (12/04/2019                                                                                             | 64503331), Erstel<br>13:34:52 CEST)             | E 🕏                         | B43ACC_ONB   | (12/04/2019 13:                           | 34:52 CES                        | Beenden<br>IT), |
| Vorlagy<br>vatens<br>Du<br>Du<br>Du<br>Ce<br>Ce<br>Ce<br>Ce<br>Ce<br>Ce<br>Ce<br>Lit<br>Lit<br>Lit<br>U.:                                                                                                    | Datei →         Best           Sie haben 7 V         Bibliografisch           LDR         001           005         007           008         009           016 7         035           035         035 | Bearbeiten         Werk           Karrung(en) in Ihre         Bearbeitung von<br>Geändert von \$2           00690nas#a2200         99144927664503           20190412133452         20190412133452           tu         190412c2015999           AC15342763         \$\$\$a ZDB-NEU-20           \$\$\$a ZDB-NEU-20         \$\$\$\$a (AT-OBV)AC           \$\$\$\$a (DE-600)ZD2         \$\$\$\$\$\$\$\$\$\$\$\$\$\$\$\$\$\$\$\$\$\$\$\$\$\$\$\$\$\$\$\$\$\$\$\$                                                                                               | zeuge ▼<br>m Datensatz<br>- Kulturmagazin V<br>(009184@43ACC)<br>265#c#4500<br>331<br>.0<br>9   t##p#### <br>####<br>19-04-12 \$\$2 DE:<br>15342763<br>3-NEU-2019-04-12<br>/AC15342763                                                    | Wagram (99144927<br>_ONB (12/04/2019<br>_ONB (12/04/2019                                                                                            | 64503331), Erstel<br>13:34:52 CEST)             | E E                         | B43ACC_ONB   | (12/04/2019 13:                           | 34:52 CES                        | Beenden<br>IT), |
| Vorlagi<br>iatens<br>Du<br>Du<br>Du<br>Du<br>Du<br>Corrections<br>Corrections | Datei → Bea<br>Sie haben 7 V<br>Bibliografisch<br>LDR<br>001<br>005<br>007<br>008<br>009<br>016 7<br>035<br>035<br>035<br>040                                                                           | Bearbeitung (en) in Ihreg<br>Geändert von \$2           00690nas#a2200           99144927664503           20190412133452           tu           190412c2015999           AC15342763           \$\$a ZDB-NEU-20           \$\$a (AT-OBV)AC           \$\$a (DE-600)ZD6           \$\$a (DE-599)OB'           \$\$a AT-OENB \$\$                                                                                                    | zeuge -<br>m Datensatz<br>- Kulturmagazin V<br>(009184@43ACC)<br>265#c#4500<br>331<br>.0<br>9   t##p####  ####<br>19-04-12 \$\$2 DE:<br>15342763<br>8-NEU-2019-04-12<br>/AC15342763<br>b ger \$\$4 AT-OeN                                 | Wagram (99144927           _ONB (12/04/2019           ####1ger#u           -600           2           WB \$\$e rda                                  | 64503331), Erstel<br>13:34:52 CEST)             | E E                         | B43ACC_ONB   | (12/04/2019 13:                           | 34:52 CES                        | Beenden<br>T),  |
| <pre>vorlage vatens vatens vat</pre>                                                                                                    | Datei → Bea<br>Sie haben 7 V<br>Bibliografisch<br>LDR<br>001<br>005<br>007<br>008<br>009<br>016 7<br>035<br>035<br>035<br>040<br>041                                                                    | Bearbeitung (en) in Ihreg<br>Geändert von \$)           00690nas#a2200           99144927664503           20190412133452           tu           190412c2015999           AC15342763           \$\$a ZDB-NEU-20           \$\$a ZDB-NEU-20           \$\$a (AT-OBV)AC           \$\$a (DE-600)ZD1           \$\$a (DE-599)OB'           \$\$a ger                                                                                                    | zeuge -<br>m Datensatz<br>- Kulturmagazin V<br>(009184@43ACC)<br>265#c#4500<br>331<br>.0<br>9   t##p#### <br>19-04-12 \$\$2 DE:<br>15342763<br>3-NEU-2019-04-12<br>/AC15342763<br>b ger \$\$d AT-OeN                                      | Wagram (99144927           _ONB (12/04/2019           ####1ger#u           -600           2           VB \$\$e rda                                  | 664503331), Erstel<br>13:34:52 CEST)            | E E                         | B43ACC_ONB   | (12/04/2019 13:                           | 34:52 CES                        | Beenden<br>T),  |
| <pre>vorlage vatens vatens vat</pre>                                                                                                    | Datei → Bea<br>Sie haben 7 V<br>Bibliografisch<br>LDR<br>001<br>005<br>007<br>008<br>009<br>016 7<br>035<br>035<br>035<br>040<br>041<br>044                                                             | Bearbeitung (en) in Ihreg<br>Geändert von \$2           00690nas#a2200           99144927664503           20190412133452           tu           190412c2015999           AC15342763           \$\$a ZDB-NEU-20           \$\$a ZDB-NEU-20           \$\$a (AT-OBV)AC           \$\$a (DE-600)ZDB           \$\$a ger           \$\$a ger                                                                                                    | zeuge -<br>m Datensatz<br>- Kulturmagazin V<br>(009184@43ACC)<br>265#c#4500<br>331<br>.0<br>9   t##p#### ####<br>19-04-12 \$\$2 DE:<br>15342763<br>3-NEU-2019-04-12<br>/AC15342763<br>b ger \$\$d AT-OeN                                  | Wagram (99144927           _ONB (12/04/2019           ####1ger#u           -600           2           NB \$\$e rda                                  | 664503331), Erstel<br>13:34:52 CEST)            | E E                         | B43ACC_ONB   | (12/04/2019 13:                           | 34:52 CES                        | Beenden<br>IT), |
| Vorlagi<br>atens Du Du Du Du Du Du Du Du Ce Ce Ce Ce Lit Lit Lit U.1: N/A N/A N/A                                                                                                    | Datei → Bea<br>Sie haben 7 V<br>Bibliografisch<br>LDR<br>001<br>005<br>007<br>008<br>009<br>016 7<br>035<br>035<br>035<br>040<br>041<br>044<br>245 0 0                                                  | Bearbeiten +         Werk           Karmung(en) in Ihree<br>Geändert von \$2           00690nas#a2200           99144927664503           20190412133452           tu           190412c2015999           AC15342763           \$\$a ZDB-NEU-20           \$\$a ZDB-NEU-20           \$\$a (AT-OBV)AC           \$\$a (DE-600)ZD1           \$\$a (DE-599)OB'           \$\$a ger           \$\$a \$\$x AA-AT           \$\$a \$\$kulturmagaz                                                                                                    | zeuge -<br>m Datensatz<br>- Kulturmagazin V<br>(009184@43ACC)<br>265#c#4500<br>331<br>.0<br>9   t##p#### ####<br>19-04-12 \$\$2 DE:<br>15342763<br>3-NEU-2019-04-12<br>/AC15342763<br>b ger \$\$d AT-OeN<br>n Wagram                      | Wagram (99144927           _ONB (12/04/2019           ####1ger#u           -600           2           NB \$\$e rda                                  | 664503331), Erstel<br>13:34:52 CEST)            | E E                         | B43ACC_ONB   | (12/04/2019 13:                           | 34:52 CES                        | Beenden<br>T),  |
| <pre>vorlage vatens vatens vat</pre>                                                                                                    | Datei → Bea<br>Sie haben 7 V<br>Bibliografisch<br>LDR<br>001<br>005<br>007<br>008<br>009<br>016 7<br>035<br>035<br>035<br>035<br>040<br>041<br>044<br>245 0 0<br>264 3 1                                | Bearbeiten         Werk           Karmung(en) in Ihree<br>Geändert von \$2           00690nas#a2200           99144927664503           20190412133452           tu           190412c2015999           AC15342763           \$\$a ZDB-NEU-20           \$\$a ZDB-NEU-20           \$\$a (DE-600)ZDI           \$\$a (DE-599)OB'           \$\$a ger           \$\$a \$\$x A,AT           \$\$a \$\$kulturmagaz           \$\$a \$\$kulturmagaz                                                                                                    | zeuge -<br>m Datensatz<br>- Kulturmagazin V<br>(009184@43ACC)<br>266#c#4500<br>331<br>.0<br>9   t##p#### ####<br>19-04-12 \$\$2 DE:<br>15342763<br>3-NEU-2019-04-12<br>(AC15342763<br>b ger \$\$d AT-OeN<br>n Wagram<br>] \$\$b MVM M.&F. | Wagram (99144927           _ONB (12/04/2019           ####1ger#u           -600           2           NB \$\$e rda           Müllner \$\$c [2015    | 64503331), Erstel<br>13:34:52 CEST)             | E E                         | B43ACC_ONB   | (12/04/2019 13:<br>)                      | 34:52 CES                        | Beenden<br>T),  |
| <pre>vorlage vatens vatens vat</pre>                                                                                                    | Datei → Bea<br>Sie haben 7 V<br>Bibliografisch<br>LDR<br>001<br>005<br>007<br>008<br>009<br>016 7<br>035<br>035<br>035<br>040<br>041<br>044<br>245 0 0<br>264 3 1<br>300                                | Bearbeiten +         Werk           Karmung(en) in Ihree<br>Geändert von \$>           Bearbeitung von<br>Geändert von \$>           00690nas#a2200           99144927664503           20190412133452           tu           190412c2015999           AC15342763           \$\$a ZDB-NEU-20           \$\$a ZDB-NEU-20           \$\$a (DE-600)ZDI           \$\$a (DE-599)OB'           \$\$a ger           \$\$a Sta ger           \$\$a Kulturmagaz           \$\$a [Königstetter           \$\$a Bände                                                     | zeuge ▼<br>m Datensatz<br>- Kulturmagazin V<br>(009184@43ACC)<br>266#c#4500<br>331<br>.0<br>9   t##p#### ####<br>19-04-12 \$\$2 DE:<br>15342763<br>3-NEU-2019-04-12<br>(AC15342763<br>b ger \$\$d AT-OeN<br>n Wagram<br>] \$\$b MVM M.&F. | Wagram (99144927)           _ONB (12/04/2019)           ####1ger#u           -600           2           NB \$\$e rda           Müllner \$\$c [2015] | 6 E   E<br>664503331), Erstel<br>13:34:52 CEST) | E E                         | @43ACC_ONB   | (12/04/2019 13:<br>)                      | 34:52 CES                        | Beenden<br>T),  |
| V<br>orlagi<br>attens<br>Du<br>Du<br>Du<br>Ca<br>Ca<br>Ca<br>Ca<br>Ca<br>Ca<br>Ca<br>Ca<br>Ca<br>Ca<br>Ca<br>Ca<br>Ca                                                                                                    | Datei → Bea<br>Sie haben 7 V<br>Bibliografisch<br>LDR<br>001<br>005<br>007<br>008<br>009<br>016 7<br>035<br>035<br>035<br>040<br>041<br>044<br>245 0 0<br>264 3 1<br>300<br>336                         | wbeiten         Werk           Karmung(en) in Ihree<br>Geändert von \$)           Bearbeitung von<br>Geändert von \$)           00690nas#a2200           99144927664503           20190412133452           tu           190412c2015999           AC15342763           \$\$a ZDB-NEU-20           \$\$a ZDB-NEU-20           \$\$a (DE-600)ZDB           \$\$a ger           \$\$a ger           \$\$a (DE-599)OB'           \$\$a kulturmagaz           \$\$a (LKAAT           \$\$a ger           \$\$a Kulturmagaz           \$\$a Einde           \$\$b txt | zeuge -<br>m Datensatz<br>- Kulturmagazin V<br>(009184@43ACC)<br>266#c#4500<br>331<br>.0<br>9   t##p#### ####<br>19-04-12 \$\$2 DE:<br>15342763<br>3-NEU-2019-04-12<br>(AC15342763<br>b ger \$\$d AT-OeN<br>n Wagram<br>] \$\$b MVM M.&F. | Wagram (99144927)           _ONB (12/04/2019)           ####1ger#u           -600           2           MB \$\$e rda           Müllner \$\$c [2015] | 664503331), Erstel<br>13:34:52 CEST)            | E E                         | @43ACC_ONB   | (12/04/2019 13:<br>)                      | 34:52 CES                        | Beenden<br>T),  |
| V<br>orlagi<br>atens<br>Du<br>Du<br>N<br>Ge<br>Ge<br>Ge<br>Lit<br>Lit<br>U.!<br>M/                                                                                                    | Datei → Bea<br>Sie haben 7 V<br>Bibliografisch<br>LDR<br>001<br>005<br>007<br>008<br>009<br>016 7<br>035<br>035<br>035<br>035<br>040<br>041<br>044<br>245 0 0<br>264 3 1<br>300<br>336<br>337           | wbeiten         Werk           Karmung(en) in Ihree<br>Geändert von \$)           Bearbeitung von<br>Geändert von \$)           00690nas#a2200           99144927664503           20190412133452           tu           190412c2015999           AC15342763           \$\$a ZDB-NEU-20           \$\$a ZDB-NEU-20           \$\$a (DE-600)ZDI           \$\$a (DE-599)OB'           \$\$a ger           \$\$a Sta ger           \$\$a Kulturmagaz           \$\$a [Königstetter           \$\$a Bände           \$\$b txt                                      | zeuge ▼<br>m Datensatz<br>- Kulturmagazin V<br>(009184@43ACC)<br>266#c#4500<br>331<br>.0<br>9   t##p#### ####<br>19-04-12 \$\$2 DE:<br>15342763<br>9-NEU-2019-04-12<br>(AC15342763<br>b ger \$\$d AT-OeN<br>n Wagram<br>] \$\$b MVM M.&F. | Wagram (99144927)           _ONB (12/04/2019)           ####1ger#u           -600           2           M& \$\$e rda           Müllner \$\$c [2015] | 64503331), Erstel<br>13:34:52 CEST)             | E E                         | @43ACC_ONB   | (12/04/2019 13:<br>)                      | 34:52 CES                        | Beenden<br>T),  |

Alternative: in der Kurzansicht gleich "Datensatz bearbeiten" wählen.

Die Titelaufnahme hat den Level 20 und ist nicht mit der ZDB verlinkt. Feld 035 mit ZDB-NEU+Tagesdatum ist die Kennzeichnung des Datensatzes für die jeweilige ZDB-Redaktion diesen Titel in die ZDB einzubringen,

| Alle Tit      | el 🔻 Stichwö    | rter • Q Erweitert •                                                                                                    |
|---------------|-----------------|----------------------------------------------------------------------------------------------------|
| < M           | D-Editor        | Zurück                                                                                                    |
| Vorlage       | Datei 🔻 🛛 Bea   | rbeiten 🗸 🛛 Werkzeuge 🕶 📔 📔 💐 🖡 📴 🖏 🗮 🗒 📾 📾 📾 👘 🎽 🚺 🔂 🗎 Beenden                                                                                                    |
| Datens        | Sie haben 7 W   | /arnung(en) in Ihrem Datensatz - Entwurf wurde automatisch g speichert in 10:04:37 AM.                                                                                                    |
| 🗁 Du<br>🕞 🏷 M | Bibliografisch) | Bearbeitung von - Kulturmagazin Wagram (9914492766450333 ), Erstellt von \$X009184@43ACC_ONB (12/04/2019 13:34:52 CEST), Geändert von \$X009184@43ACC_ONB (12/04/2019 13:34:52 CEST)<br>tu |
| Å             | 008             | 190412c20159999)  t##p#########1ger#u                                                                                                    |
| 늘 Ge          | 009             | AC15342763                                                                                                    |
| 左 Ge          | 016 7           | \$\$a ZDB-NEU-2019-04-12 \$\$2 DE-600                                                                                                    |
| Co            | 035             | \$\$a (AT-OBV)AC15342763                                                                                                    |
|               | 035             | \$\$a (DE-600)ZDB-NEU-2019-04-12                                                                                                    |
|               | 035             | \$\$a (DE-599)OBVAC15342763                                                                                                    |
| 🗁 Lib         | 040             | \$\$a AT-OeNB \$\$b ger \$\$d AT-OeNB \$\$e rda                                                                                                    |
| 🗁 U.S         | 041             | \$\$a ger                                                                                                    |
| 左 MA          | 044             | \$\$c XA-AT                                                                                                    |
| 0             | 245 0 0         | \$\$a Kulturmagazin \$\$b Klosterneuburg Tullnerfeld Wienerwald Wagram Wien                                                                                                    |
|               | 264 3 1         | \$\$a [Königstetten] \$\$b MVM M.&F. Müllner \$\$c [2015?]-                                                                                                    |
|               | 300             | \$\$a Bände                                                                                                    |
|               | 336             | \$\$b bd                                                                                                    |
|               | 337             | \$\$b n                                                                                                    |
|               | 338             | \$\$b nc                                                                                                    |
|               | 655 7           | \$\$a Zeitschrift \$\$0 (DE-588)4067488-5 \$\$2 gnd-content                                                                                                    |
|               | 970 2           | \$\$a AT-OeNB                                                                                                    |
|               |                 |                                                                                                    |
|               | Aktuelle K      | atalogisierungs-Ebene [20] 1 KatalogisiererIn, ändern auf [20] 1 Katalogisi 🗸                                                                                                    |

#### Nach erfolgter Korrektur der Angaben auf Level 20 abspeichern.

| MD-Editor         Zuri           agen 7         Datei * Bearbeiten * Werkzeuge *         Image: The State Stat                  | Alle Tite    | el 🔻 Stichwö              | rter 👻 🏦 🔍                                                                                                    | Erweitert •        |
|----------------------------------------------------------------------------------------------------|--------------|---------------------------|----------------------------------------------------------------------------------------------------|--------------------|
| agen >         Datei +         Bearbeiten +         Werkzeuge +         Image: Construction of the second second secon | < м          | D-Editor                  |                                                                                                    | Zurück             |
| Image: Signed State         Signed State         Signed State         State                                                                                                    | lagen >      | Datei 🔻 🛛 Bea             | rbeiten 🗸 🛛 Werkzeuge 🗸 📔 📔 🗮 🗟 🗟 🚔 🚔 🍃 📋 🛅 🛃                                                                                                    | Beenden            |
| Dublin C         Instalating une _ 16/dimensione Mecht (2014 4003664600201)         Erstellt von \$X009184@43ACC_ONB (12/04/2019 13:34:52 CEST)           MARC         LDR         00734nas#a2200266#c#4500                                                                                                    | ensätze<br>~ | Sie haben 7 W             | arnung(en) in Ihrem Datensatz - Entwurf wurde automatisch gespeichert in 10:08:37 AM.                                                                               |                    |
| kuttu         LDR         00734nas#a2200265#c#4500                                                                                                    | Dublin C     | Bibliografisch            | Beetheitung von _//wtwmeenzin Kleete (00144007664500001), Erstellt von \$X009184@43ACC_ONB (12/04/2019 13:34:<br>von \$X009184@43ACC_ONB (15/04/2019 10:08:33 CEST) | 52 CEST), Geändert |
| German       001       99144927664503331         Ode       20190415100833.0         German       007       tu         German       008       900120159999][[##p####]#####1ger#u         Librar c       009       AC16342763         U.S. Nai       035       \$\$a (DE-600)20B-NEU-2019-04-12 \$\$2 DE-600         MARC2       035       \$\$a (DE-600)2DB-NEU-2019-04-12         008       \$00250-       \$\$a (DE-600)2DB-NEU-2019-04-12         009       \$\$a (DE-600)2DB-NEU-2019-04-12         009       \$\$a (DE-600)2DB-NEU-2019-04-12         009       \$\$a (DE-600)2DB-NEU-2019-04-12         009       \$\$a (DE-600)2DB-NEU-2019-04-12         009       \$\$a (DE-600)2DB-NEU-2019-04-12         010       \$\$a (DE-600)2DB-NEU-2019-04-12         010       \$\$a (DE-600)2DB-NEU-2019-04-12         010       \$\$a (DE-600)2DB-NEU-2019-04-12         010       \$\$a (DE-600)2DB-NEU-2019-04-12         011       \$\$a (DE-600)2DB-NEU-2019-04-12         011       \$\$a (DE-600)2DB-NEU-2019-04-12         011       \$\$a (DE-600)2DB-NEU-2019-04-12         011       \$\$a (DE-600)2DB-NEU-2019-04-12         011       \$\$a (DE-600)2DB-NEU-2019-04-12         011       \$\$a (DE-600)2DB-NEU-2019-04-12                                                                                                    | 📥 Kultu      | LDR                       | 00734nas#a2200265#c#4500                                                                                                    |                    |
| German         005         20190415100833.0           German         007         tu           German         008         190412c20159999[][##p##############################                                                                                                    | German       | 001                       | 99144927664503331                                                                                                    |                    |
| Oce         O07         tu           German         008         190412c20159999][[################################                                                                                                    | German       | 005                       | 20190415100833.0                                                                                                    |                    |
| German         008         190412c20159999[[[########1]er#u           Library c         009         AC15342763           Library c         016 7         \$\$a ZDB-NEU-2019-04-12 \$\$2 DE-600           U.S. Nal         035         \$\$a (AT-OBV)AC15342763           MARC2         035         \$\$a (DE-600)ZDB-NEU-2019-04-12           008         016 7         \$\$a (DE-509)OBVAC15342763           MARC2         035         \$\$a (DE-509)OBVAC15342763           040         \$\$a AT-OeNB \$\$b ger \$\$d AT-OeNB \$\$e rda           041         \$\$a ger           044         \$\$c XA-AT           245 0         0         \$\$a Kulturmagazin \$\$b Klosterneuburg Tullnerfeld Wienerwald Wagram Wien           264 3         1         \$\$a [Königstetten] \$\$b MVM M.&F. Müllner \$\$c [2015?]-           300         \$\$a Bände           336         \$\$b b tt           337         \$\$b n           338         \$\$b n           338         \$\$b n                                                                                                    | Cerman       | 007                       | tu                                                                                                    |                    |
| Library c 009 AC15342763<br>Library c 016 7 \$\$a ZDB-NEU-2019-04-12 \$\$2 DE-600<br>U.S. Nal 035 \$\$a (AT-OBV)AC15342763<br>MARC2 035 \$\$a (DE-600)ZDB-NEU-2019-04-12<br>035 \$\$a (DE-600)ZDB-NEU-2019-04-12<br>035 \$\$a (DE-699)OBVAC15342763<br>040 \$\$a AT-OeNB \$\$b ger \$\$d AT-OeNB \$\$e rda<br>041 \$\$a ger<br>044 \$\$c XA-AT<br>245 0 0 \$\$a Kulturmagazin \$\$b Klosterneuburg Tullnerfeld Wienerwald Wagram Wien<br>264 3 1 \$\$a [Königstetten] \$\$b Klosterneuburg Tullnerfeld Wienerwald Wagram Wien<br>264 3 1 \$\$a [Königstetten] \$\$b Klosterneuburg Tullnerfeld Wienerwald Wagram Wien<br>264 3 1 \$\$a [Königstetten] \$b Klosterneuburg Tullnerfeld Wienerwald Wagram Wien<br>264 3 1 \$\$a [Königstetten] \$b MVM M.&F. Müllner \$\$c [2015?]-<br>300 \$\$a Bände<br>336 \$\$b btt<br>337 \$\$b n<br>338 \$\$b nc                                                                                                    | German       | 008                       | 190412c20159999   t##p#### ######1ger#u                                                                                                    |                    |
| Library c 016 7 \$\$a ZDB-NEU-2019-04-12 \$\$2 DE-600<br>U.S. Nal 035 \$\$a (AT-OBV)AC15342763<br>MARC2 035 \$\$a (DE-600)ZDB-NEU-2019-04-12<br>035 \$\$a (DE-599)OBVAC15342763<br>040 \$\$a AT-OENB \$\$b ger \$\$d AT-OENB \$\$e rda<br>041 \$\$a ger<br>044 \$\$c XA-AT<br>245 0 0 \$\$a Kulturmagazin \$\$b Klosterneuburg Tullnerfeld Wienerwald Wagram Wien<br>264 3 1 \$\$a [Königstetten] \$\$b Klosterneuburg Tullnerfeld Wienerwald Wagram Wien<br>264 3 1 \$\$a [Königstetten] \$\$b Klosterneuburg Tullnerfeld Wienerwald Wagram Wien<br>366 \$\$b btt<br>337 \$\$b n<br>338 \$\$b nc                                                                                                    | Library c    | 009                       | AC15342763                                                                                                    |                    |
| U.S. Nal       035       \$\$a (AT-OBV)AC16342763         MARC2       035       \$\$a (DE-600)ZDB-NEU-2019-04-12         035       \$\$a (DE-599)OBVAC15342763         040       \$\$a AT-OENB \$\$b ger \$\$d AT-OENB \$\$e rda         041       \$\$a ger         044       \$\$c XA-AT         245 0       0       \$\$a kulturmagazin \$\$b Klosterneuburg Tullnerfeld Wienerwald Wagram Wien         264 3       1       \$\$a [Königstetten] \$b MVM M.&F. Müllner \$\$c [2015?]-         300       \$\$a Bände         336       \$\$b bt         337       \$\$b n         338       \$\$b n         338       \$\$b n                                                                                                    | Library c    | 016 7                     | \$\$a ZDB-NEU-2019-04-12 \$\$2 DE-600                                                                                                    |                    |
| MARC2         035         \$\$a (DE-600)ZDB-NEU-2019-04-12           035         \$\$a (DE-600)ZDB-NEU-2019-04-12           035         \$\$a (DE-699)OBVAC15342763           040         \$\$a AT-OeNB \$\$b ger \$\$d AT-OeNB \$\$e rda           041         \$\$a ger           044         \$\$c XA-AT           245 0         0         \$\$a Kulturmagazin \$\$b Klosterneuburg Tullnerfeld Wienerwald Wagram Wien           264 3         1         \$\$a [Königstetten] \$\$b MVM M.&F. Müllner \$\$c [2015?]-           300         \$\$a Bande           336         \$\$b bt           337         \$\$b n           338         \$\$b n           338         \$\$b n                                                                                                    | U.S. Nat     | 035                       | \$\$a (AT-OBV)AC15342763                                                                                                    |                    |
| 035       \$\$a (DE-599)OBVAC15342763         040       \$\$a AT-OeNB \$\$b ger \$\$d AT-OeNB \$\$e rda         041       \$\$a ger         044       \$\$c XA-AT         245 0       0       \$\$a Kulturmagazin \$\$b Klosterneuburg Tullnerfeld Wienerwald Wagram Wien         264 3       1       \$\$a [Königstetten] \$\$b MVM M.&F. Müllner \$\$c [2015?]-         300       \$\$a Bande         336       \$\$b bxt         337       \$\$b n         338       \$\$b n         338       \$\$b n                                                                                                    | MARC2        | 035                       | \$\$a (DE-600)ZDB-NEU-2019-04-12                                                                                                    |                    |
| 040       \$\$a AT-OeNB \$\$b ger \$\$d AT-OeNB \$\$e rda         041       \$\$a ger         044       \$\$c XA-AT         245 0       0       \$\$a Kulturmagazin \$\$b Klosterneuburg Tullnerfeld Wienerwald Wagram Wien         264 3       1       \$\$a [Königstetten] \$\$b MVM M.&F. Müllner \$\$c [2015?]-         300       \$\$a Bände         336       \$\$b bt         337       \$\$b n         338       \$\$b n         338       \$\$b n         338       \$\$b n                                                                                                    | e            | 035                       | \$\$a (DE-599)OBVAC15342763                                                                                                    |                    |
| 041       \$\$a ger         044       \$\$c XA-AT         245 0       0       \$\$a Kulturmagazin \$\$b Klosterneuburg Tullnerfeld Wienerwald Wagram Wien         264 3       1       \$\$a [Königstetten] \$\$b MVM M.&F. Müllner \$\$c [2015?]-         300       \$\$a Bände         336       \$\$b btt         337       \$\$b n         338       \$\$b n         338       \$\$b n         338       \$\$b n                                                                                                    |              | 040                       | \$\$a AT-OeNB \$\$b ger \$\$d AT-OeNB \$\$e rda                                                                                                    |                    |
| 044       \$\$c XA-AT         245 0       0       \$\$a Kulturmagazin \$\$b Klosterneuburg Tullnerfeld Wienerwald Wagram Wien         264 3       1       \$\$a [Königstetten] \$\$b MVM M.&F. Müllner \$\$c [2015?]-         300       \$\$a Bände         336       \$\$b bt         337       \$\$b n         338       \$\$b n         338       \$\$b n         338       \$\$b nc                                                                                                    |              | 041                       | \$\$a ger                                                                                                    |                    |
| 245 0       0       \$\$a Kulturmagazin \$\$b Klosterneuburg Tullnerfeld Wienerwald Wagram Wien         264 3       1       \$\$a [Königstetten] \$\$b MVM M.&F. Müllner \$\$c [2015?]-         300       \$\$a Bände         336       \$\$b bt         337       \$\$b n         338       \$\$b nc         338       \$\$b nc         348       \$\$b nc                                                                                                    |              | 044                       | \$\$c XA-AT                                                                                                    |                    |
| 264 3 1       \$\$a [Königstetten] \$\$b MVM M.&F. Müllner \$\$c [2015?]-         300       \$\$a Bände         336       \$\$b bxt         337       \$\$b n         338       \$\$b n         338       \$\$b n         338       \$\$b n         338       \$\$b n                                                                                                    |              | 245 0 0                   | \$\$a Kulturmagazin \$\$b Klosterneuburg Tullnerfeld Wienerwald Wagram Wien                                                                                         |                    |
| 300     \$\$a Bände       336     \$\$b bxt       337     \$\$b n       338     \$\$b nc       348     \$\$b nc                                                                                                    |              | 264 3 1                   | \$\$a [Königstetten] \$\$b MVM M.&F. Müllner \$\$c [2015?]-                                                                                                    |                    |
| 336     \$\$b bxt       337     \$\$b n       338     \$\$b nc       Aktuelle Katelonisierungs-Ehene (20) 1 Katelonisiererin ändern auf (20) 1 Katelonisierung                                                                                                    |              | 300                       | \$\$a Bände                                                                                                    |                    |
| 337 \$\$b n<br>338 \$\$b nc<br>Aktuelle Katalonisienung-Ehene (20) 1 Katalonisierertn ändern auf (20) 1 Katalonisiu                                                                                                    |              | 336                       | \$\$b txt                                                                                                    |                    |
| 338 \$\$b nc<br>Aktuelle Katalonisierungs-Ehene (2011 Katalonisierentn ändern auf (2011 Katalonisier                                                                                                    |              | 337                       | \$\$b n                                                                                                    |                    |
| Autorio Ratalogiaro ango Evone (zv) i Ratalogiale enit, andern aut (zv) i Ratalogial v                                                                                                    |              | 338<br>Aktuelle Katalogis | \$\$b nc<br>ierungs-Ebene [20] 1 KatalogisiererIn, ändern auf [20] 1 Katalogisi ∽                                                                                   | ¥                  |

Beim Abspeichern werden Bearbeiter-Paraphe und/oder -Datum der Letztänderung aktualisiert.

<u>Hinweis:</u> Falls das Feld 035 "ZDB-NEU" fehlen sollte, bei fR immer ergänzen! Da für fortlaufende Ressourcen im OBV die ZDB der Referenzkatalog/die Normdatei ist, sollen fR-Titelaufnahmen (<u>mit</u> <u>Ausnahme von Schriftenreihen=monografischen Reihen</u>) in die Quelldatei eingebracht werden bzw. mit ihr verlinkt sein.